## VYPLŇOVÁNÍ ANKET na počítači

1. Na webu školy <u>www.jesenickaskola.cz</u>, potvrdíme myší červené tlačítko bakaláři.

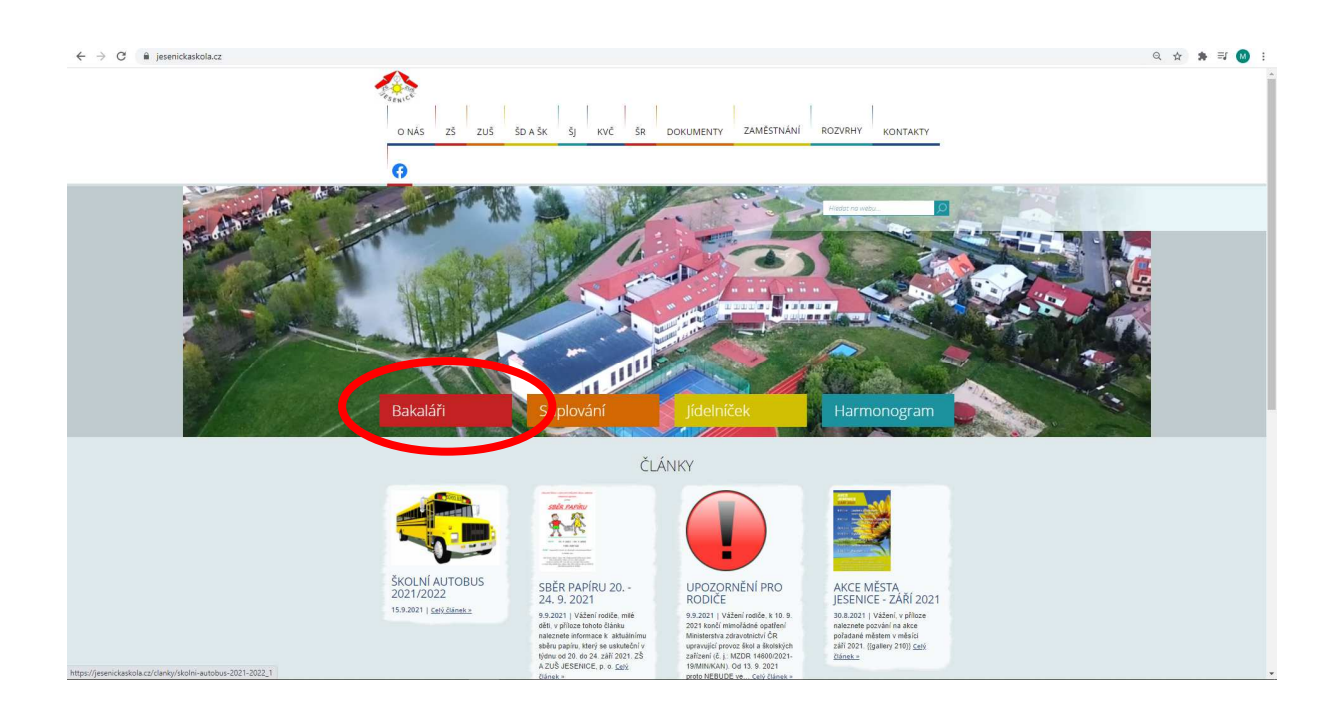

2. V přihlašovacím okně zadáme své RODIČOVSKÉ přihlašovací údaje do systému BAKALÁŘI.

| C = jesenickaskola.bakatari.cz/bskaweb/logout                                                                                                    | @ ☆ ♣ 팩 🙆 ፤ |
|----------------------------------------------------------------------------------------------------|-------------|
|                                                                                                    |             |
|                                                                                                    |             |
| G BAKALÁŘI                                                                                                    |             |
| ZÁKLADNÍ ŠKOLA A ZÁKLADNÍ UMĚLECKÁ<br>ŠKOLA JESENIES, provi je transformatické skola s skola s skola s skola s skola s skola s skola s skola s skola s |             |
| Odtráčení enskéhla úsežině. Můžete                                                                                                    |             |
| se přihlásit znovu.<br>Uživatelské jměno                                                                                                    |             |
| Hasio                                                                                                    |             |
| Zapomatovat Zapomenuté heslo                                                                                                    |             |
| Přihlásit                                                                                                    |             |
| Vyzkoučejte aplikaci Bakalari na svém chytrém telefonu                                                                                                 |             |
| Google play                                                                                                    |             |
|                                                                                                    |             |

3. Na hlavní straně systému se objeví v sekci oznámení upozornění na nevyplněnou anketu a po kliknutí se Vám otevře samotná anketa. Alternativně se lze do anket dostat z levého menu pod tlačítkem ankety a dále vyplňování anket.

| BAKALÁŘ               | 9 | Potvrzení<br>covid-19 |                                                                                                    |                                        |                                                               |  |
|-----------------------|---|-----------------------|----------------------------------------------------------------------------------------------------|----------------------------------------|---------------------------------------------------------------|--|
|                       |   |                       |                                                                                                    |                                        |                                                               |  |
| ) Müj přehled         |   |                       | 1     Český jazyk a literatura     LanV     9.0     8:00 - 8:45       2     Dělevá     Kuhř     9.0     8:45, 9:40 | Suplování: Nevečeřslová Marcela (AbeR) | SALMONDO Online nástroj pro efektivní<br>kadirové poradenitní |  |
| Osobní údaje          | > |                       | 3 Přírodopis 3 Nevil 9.0 10:00-10:45                                                                               |                                        | the stand and the standard bud                                |  |
| Klasifikace           | > |                       | 4 Chemie 8rtv 9.0 10:33-11:40                                                                                      |                                        | Včelka 🐲 kadý den                                             |  |
| Výuka                 | > |                       | 6 Kanec vyučování 12:45                                                                                            |                                        |                                                               |  |
| Průběžná absence      |   |                       |                                                                                                    |                                        |                                                               |  |
| Ankety                | > |                       | < 17.9. >                                                                                                    | Týden od 13.9.2021                     | Obnovit siznam                                                |  |
| Komens                | > |                       | Průběžná klasifikace …                                                                                             | 🙆 Domácí úkoly 🚥                       |                                                               |  |
| Online schůzky        | > |                       | 1) Matematika opakovániz 17.9.2021                                                                                 |                                        |                                                               |  |
| Dokumenty             |   |                       | 2 Dējepis 16.9.2021                                                                                                |                                        |                                                               |  |
| Poradna               | > |                       | Anglický jazyk 7.9.2021                                                                                            |                                        |                                                               |  |
| <sup>9</sup> Nástroje | > |                       | Anglický jazyk 13.9.2021                                                                                           | Žádné domácí úkoly.                    |                                                               |  |
| 0 aplikaci            | > |                       |                                                                                                    |                                        |                                                               |  |
|                       |   |                       |                                                                                                    |                                        |                                                               |  |
|                       |   |                       | 🕞 Oznámení                                                                                                    | 96% úspěšnost                          |                                                               |  |
|                       |   |                       | 1 Nové známky: 2                                                                                                   | u přijímaček?                          |                                                               |  |
|                       |   |                       | Nové zprávy Komens na násběnce: 2                                                                                  |                                        |                                                               |  |
|                       |   |                       | Neverlaining arisety 1                                                                                             | S nasi overenou<br>přípravou           |                                                               |  |
|                       |   |                       |                                                                                                    | neriskujete!                           |                                                               |  |

4. Po kliknutí na nevyplněnou anketu v oznámení nebo vybráním ankety v levém menu Vám počítač zobrazí právě probíhající ankety a vy si vyberete kliknutím na tužku vpravo tu, kterou chcete vyplnit.

|                  |    |                       |                                |                    |                                                                                    |                    | Q                |          |   |
|------------------|----|-----------------------|--------------------------------|--------------------|------------------------------------------------------------------------------------|--------------------|------------------|----------|---|
| 🟮 BAKALÁŘ        | l. | Potvrzeni<br>covid-19 |                                |                    |                                                                                    |                    |                  |          | 2 |
|                  |    |                       |                                |                    |                                                                                    |                    |                  |          |   |
| Můj přehled      |    |                       | Ankety                         |                    |                                                                                    |                    |                  |          |   |
| 兴善 Osobní údaje  | >  |                       | Arketa                         | Vlastnik           | Popis                                                                              | Možno vyplňovat do | Otázky Odpovězeg | $\frown$ |   |
| Klasifikace      | >  |                       | VOLBA ČLENA DO ŠKOLSKI<br>RADY | É Martin Vondráček | Anketa s volbou nového člena školské rady z řad<br>zákonných zástupců našich žáků. | 17.9.202118:05     | . s              | =0       |   |
| 图 Výuka          | >  |                       |                                |                    |                                                                                    |                    |                  | Upravit  |   |
| Průběžná absence |    |                       |                                |                    |                                                                                    |                    |                  |          |   |
| Ankety           | ~  |                       |                                |                    |                                                                                    |                    |                  |          |   |
| Vyplňování anket |    |                       |                                |                    |                                                                                    |                    |                  |          |   |
| Komens           | >  |                       |                                |                    |                                                                                    |                    |                  |          |   |
| Online schůzky   | >  |                       |                                |                    |                                                                                    |                    |                  |          |   |
| Dokumenty        |    |                       |                                |                    |                                                                                    |                    |                  |          |   |
| Poradna          | >  |                       |                                |                    |                                                                                    |                    |                  |          |   |
| 3 Nástroje       | >  |                       |                                |                    |                                                                                    |                    |                  |          |   |
| O aplikaci       | >  |                       |                                |                    |                                                                                    |                    |                  |          |   |
|                  |    |                       |                                |                    |                                                                                    |                    |                  |          |   |
|                  |    |                       |                                |                    |                                                                                    |                    |                  |          |   |
|                  |    |                       |                                |                    |                                                                                    |                    |                  |          |   |
|                  |    |                       |                                |                    |                                                                                    |                    |                  |          |   |
|                  |    |                       |                                |                    |                                                                                    |                    |                  |          |   |
|                  |    |                       |                                |                    |                                                                                    |                    |                  |          |   |
|                  |    |                       |                                |                    |                                                                                    |                    |                  |          |   |
|                  |    |                       |                                |                    |                                                                                    |                    |                  |          |   |

5. Po otevření ankety se Vám zobrazí úvod, strana(ny) a závěr. Na kartě strana zvolíme variantu odpovědi a po kliknutí na stranu závěr vybereme vlevo dole tlačítko uložit, které je aktivní pouze po proklikání ankety až na kartu závěr. Po potvrzení tlačítka uložit, se nám vyplněná anketa uloží a je tímto brána jako vyplněná.

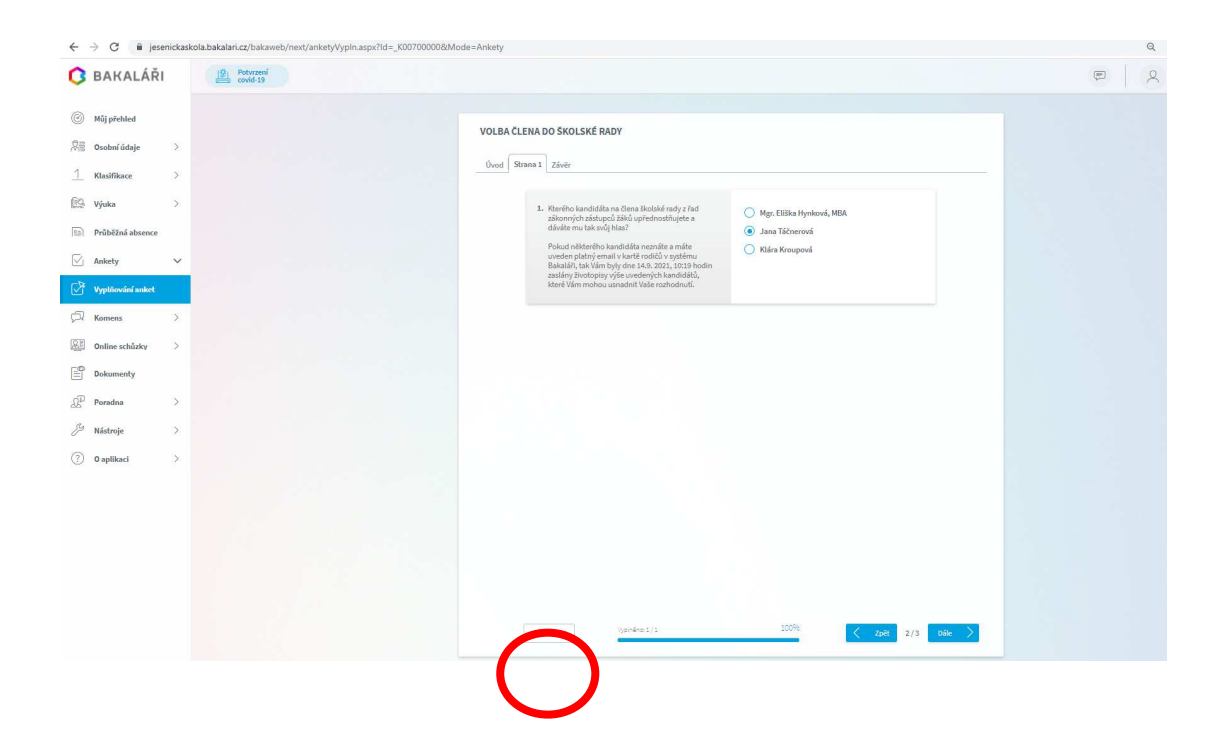

## VYPLŇOVÁNÍ ANKET na mobilním telefonu

Na mobilním telefonu je nutno mít staženou a nainstalovanou aplikaci bakaláři z některého oficiálního obchodu např. Google play pro systém Android nebo obdobně u ostatních systémů. Přihlásit se do aplikace jako rodič a potom vybrat z nabídky dlaždici s nápisem ankety. Dále lze již anketu vyplnit obdobně jako na počítači.

Děkujeme Vám za vyplnění ankety. ZŠ A ZUŠ JESENICE, p. o.